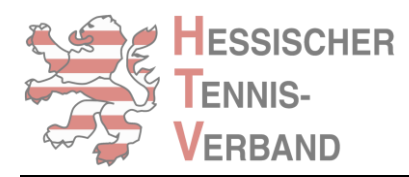

# Anleitung

## zur Mannschaftsmeldung für die Wintermedenrunde

## 1. Login

| Punktspiele           | Turniere | LK-System | Sport | Jugend | Sport im Ganztag | Breitensport | Vereinsservice    | Ausbildung | Partner   |         |     |
|-----------------------|----------|-----------|-------|--------|------------------|--------------|-------------------|------------|-----------|---------|-----|
| Home >                |          |           |       |        |                  |              |                   |            |           |         |     |
| LOGIN<br>Benutzername |          | Ne        | ws    |        | Meldung          | м            | itgliederverwaltu | ng         | LK-System | Wettkan | npf |
| Senden                |          |           |       |        |                  |              |                   |            |           |         |     |
| Passwort vergesse     | in?      |           |       |        |                  |              |                   |            |           |         |     |

- 1. öffnen Sie die Startseite der <u>nuLiga-Plattform</u> (HessenTennisOnline = HTO)
- 2. geben Sie im Login-Fenster auf der linken Seite Ihren Benutzernamen (Mail-Adresse) ein
- 3. klicken Sie auf "senden"
- 4. es öffnet sich ein folgendes Fenster:

# nuLiga ID

| Username               |       |
|------------------------|-------|
| jan.duut@htv-tennis.de |       |
| Password               |       |
| •••••                  |       |
|                        | Login |

5. geben Sie nun Ihr Passwort ein und klicken Sie auf "Login"

#### Sie haben Ihr Passwort vergessen?

Dann können Sie Ihr Passwort über die "Passwort vergessen?"-Funktion ganz einfach zurücksetzen.

## 2. Mannschaftsmeldung

| Meldung Ergebniserfa                 | ssung            | Vereinsinfo          | Mitglieder      |                        | Seminare      | Ehrungen     | Downloads       | Turniere      | DTB Spieler-ID-Nr. | Verbands |
|--------------------------------------|------------------|----------------------|-----------------|------------------------|---------------|--------------|-----------------|---------------|--------------------|----------|
| Vereins-Benchmarking                 |                  |                      |                 |                        |               |              |                 |               |                    |          |
| Meldung >                            |                  |                      |                 |                        |               |              |                 |               |                    |          |
|                                      |                  |                      |                 |                        |               |              |                 |               |                    |          |
| Hessischer Tennis-V                  | 'erban           | de.V.                |                 |                        |               |              |                 |               |                    |          |
| Winter 2020/2021                     |                  |                      |                 |                        |               |              |                 |               |                    |          |
| <u>Mannschaftsmeldung b</u>          | <u>earbeite</u>  | <u>en</u>            |                 |                        |               |              |                 |               |                    |          |
| DA W 20/21 -15.08.2020               | -15.09.2         | 2020                 |                 |                        |               |              |                 |               |                    |          |
| 0 Mannschaft(en)                     | abgeme           | ldet                 |                 |                        |               |              |                 |               |                    |          |
| O Mannschaft(en)                     | neu gen          | neldet               |                 |                        |               |              |                 |               |                    |          |
| <ul> <li>0 Mannschaft(en)</li> </ul> | nsgesa           | mt gemeldet          | PDF-Dowi        | nload]                 |               |              |                 |               |                    |          |
| Namentliche Mannscha                 | <u>ítsmeld</u> i | <u>ung bearbeite</u> | <u>n</u>        |                        |               |              |                 |               |                    |          |
| Meldezeiträume:                      |                  |                      |                 |                        |               |              |                 |               |                    |          |
| DA W 20/21 01.10.2020                | -15.10.2         | 2020                 |                 |                        |               |              |                 |               |                    |          |
| 0 Namentliche Ma                     | nnschaf          | tsmeldung(en         | ) bearbeitet    |                        |               |              |                 |               |                    |          |
| Meldung der Mannschaft               | sführer          | bearbeiten           |                 |                        |               |              |                 |               |                    |          |
| Meldezeiträume: Die Me               | ldung d          | ler Mannschaf        | tsführer ist na | ch Abschluss der Namer | ntliche Manns | chaftsmeldur | ng verfügbar un | d dient zur A | ktualisierung der  |          |
| Mannschaftsführe                     | er-Inform        | nationen währ        | end der Saiso   | n.                     |               |              |                 |               |                    |          |
|                                      |                  |                      |                 |                        |               |              |                 |               |                    |          |

Nach erfolgtem Login öffnet sich als Startfenster bereits der Reiter "Meldung".

Im Bereich "Winter 2020/2021" finden Sie zwei Optionen:

- 1. Mannschaftsmeldung bearbeiten
- 2. Namentliche Mannschaftsmeldung bearbeiten

Im ersten Schritt müssen die Mannschaften gemeldet werden. Sie wählen also Punkt 1 "Mannschaftsmeldung bearbeiten" aus. Bei der Bearbeitung der Mannschaftsmeldung für die Wintermedenrunde ist identisch vorzugehen wie für die Sommermedenrunde:

| 1. Bearbeiten der Mannschaften - Übe | rsicht 2. Berr  | erkungen 3. Kontrolle                             | 4. Druckbare Fassung                   |         |                         |  |  |  |  |  |  |  |
|--------------------------------------|-----------------|---------------------------------------------------|----------------------------------------|---------|-------------------------|--|--|--|--|--|--|--|
|                                      |                 |                                                   |                                        |         |                         |  |  |  |  |  |  |  |
| -1.1. Neue Mannschaften melde        | 'n              |                                                   |                                        |         |                         |  |  |  |  |  |  |  |
|                                      |                 | 7                                                 |                                        |         |                         |  |  |  |  |  |  |  |
| unterste Klasse (automatisch)        | `               | /                                                 |                                        |         |                         |  |  |  |  |  |  |  |
| neue Mannschaft wählen 🗸             |                 |                                                   |                                        |         |                         |  |  |  |  |  |  |  |
| neue Mannschaft wählen               |                 |                                                   |                                        |         |                         |  |  |  |  |  |  |  |
| Herren (2er) (BLA)                   | en werden in    | die Liste unten aufgeno                           | mmen.                                  |         |                         |  |  |  |  |  |  |  |
| Herren 30 (2er) (BLA)                | angegebene      | angegebenen Meldezeitraum wieder gelöscht werden. |                                        |         |                         |  |  |  |  |  |  |  |
| Herren 40 (2er) (BLA)                |                 |                                                   |                                        |         |                         |  |  |  |  |  |  |  |
| Herren 50 (2er) (BLA)                |                 |                                                   |                                        |         |                         |  |  |  |  |  |  |  |
| Herren 60 (2er) (BLA)                | beiten          |                                                   |                                        |         |                         |  |  |  |  |  |  |  |
| Herren 65 (2er) (BLA)                | dung währen     | d dem angegebenen Me                              | Idezeitraum wiederholt bearbeiten.     |         |                         |  |  |  |  |  |  |  |
| Damen (2er) (BLA)                    | tändig, solan   | ge es Mannschaften mit                            | einem Status "noch nicht bearbeite     | et"     |                         |  |  |  |  |  |  |  |
| Damen 30 II (2er) (BLA)              | h für die späte | ere Bearbeitung unter So                          | chritt "3. Kontrolle" gespeichert werd | den.    |                         |  |  |  |  |  |  |  |
| Damen 40 (2er) (BLA)                 |                 |                                                   |                                        |         |                         |  |  |  |  |  |  |  |
| Damen 50 (2er) (BLA)                 | Auf/Ab          | Status                                            | MSG                                    | Löschen | Meldezeitraum           |  |  |  |  |  |  |  |
| Damen 60 (2er) (BLA)                 |                 | noch nicht hearbeitet                             |                                        |         | 15 08 2020 - 15 09 2020 |  |  |  |  |  |  |  |
| Damen 65 (2er) (BLA)                 |                 | noch nicht bearbeitet                             |                                        |         |                         |  |  |  |  |  |  |  |
| Aktualisteren                        | _               |                                                   | Loschen                                |         |                         |  |  |  |  |  |  |  |
|                                      |                 |                                                   |                                        |         |                         |  |  |  |  |  |  |  |
|                                      |                 |                                                   |                                        |         |                         |  |  |  |  |  |  |  |

Abbrechen << Zurück Weiter >>

- 1. wählen Sie im Dropdown-Menü "neue Mannschaft wählen" die gewünschte Mannschaft aus
- 2. klicken Sie auf "neue Mannschaft melden"
- 3. diesen Vorgang für jede weitere Mannschaftsmeldung erneut durchführen

#### Sie wollen eine Mannschaftsspielgemeinschaft (MSG) melden?

Dann geben Sie in der Spalte "MSG" die Vereinsnummern der an der MSG beteiligten Vereine ein (z.B. 01215;01216). <u>Hilfestellung</u>

(Wichtig: Die "0" darf vor der vierstelligen Vereinsnummer nicht fehlen. Zwei Vereinsnummern werden durch ein Semikolon getrennt. Vereinsnummern können Sie unter der "Vereinssuche" nachschauen.)

- 4. klicken Sie "Weiter" bis zur Kontrollfunktion
- 5. WICHTIG: Speichern klicken!

6. klicken Sie auf "Zurück zur Einstiegsseite...", um zurück zur Startseite zu gelangen

### 3. Namentliche Mannschaftsmeldung

Zur Bearbeitung der namentlichen Meldung wählen Sie nun Punkt 2 "Namentliche Mannschaftsmeldung bearbeiten" aus. (nur im dafür vorgesehenen Zeitraum möglich)

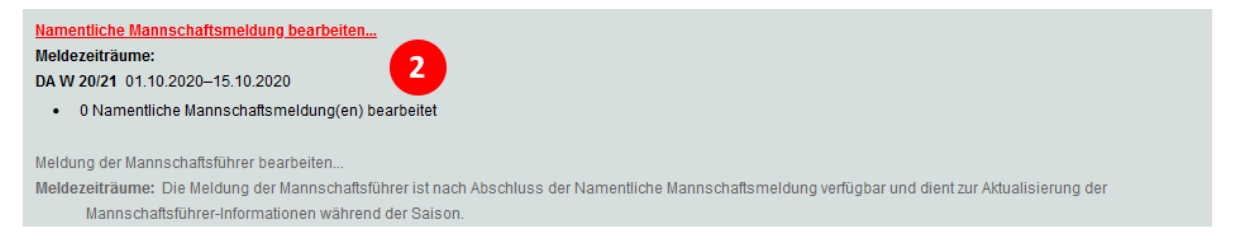

Wählen Sie im nächsten Schritt die Altersklasse aus, die Sie bearbeiten möchten (z.B. Herren).

| Abbrec           | hen << Zurück          | Zwi | schens  | peiche  | rung  | W  | eiter >>  |            |            |     |       |      |            |                                                                  |
|------------------|------------------------|-----|---------|---------|-------|----|-----------|------------|------------|-----|-------|------|------------|------------------------------------------------------------------|
| 1. Nam<br>Herren | entliche Mannschaftsi  | mel | dung be | earbeit | en    |    |           |            |            |     |       |      |            | Spieler<br>Mitglieder                                            |
| lang             | Spieler                | VJ  | Nat.    | DGR     | LK    | MF | ID-Nummer | Lizenz-Nr. | GebDat.    | AJI | MSG E | Bem. | Löschen    | Regelkonform   alle Mitglieder                                   |
| 1                | Construction, Campier  | 2   |         |         | _     |    |           |            |            |     |       |      |            | Carlsson, Johan (1966) - LK15<br>Cashella, Francisco (1966) - LK |
| 2                | Berlack, Johnson       | 2   |         |         | 1942  |    | 100000040 |            | 27.24.100  |     | L     |      |            | Ceptan, Killian (2008) - LK23                                    |
| 3                | Arrientes, Juan Patter |     | 1.00    |         | 187   |    | 17352348  | 400704     | 10.07 1073 |     | L     | 2    | <b>– –</b> | Captan, Robert (1972) - LK14                                     |
| 4                | Broke, technics        |     |         |         | 148   |    | 10251000  | 23455      | 17 12 1962 |     | [     | 2    |            | Clark, Carl (1986) - LK7                                         |
| 5                | Barthat. Jog           |     |         |         | 100   |    | 10006963  |            | 27 12 1989 |     |       |      | 🗆 🖬        | Claudine, Calo (1990) - LK2<br>Coloretti, Eleven (1997) - LK2    |
| 6                | Berter Harriban        |     |         |         | 1.813 |    | 10000346  | 107303     | 14.10.1088 |     | [     | 2    | 🗆 🖬        | Cooper Lany (1948) - LK15                                        |
| 7                | Brudie: Millio         |     |         |         | 14/10 |    | 17670810  | 10818      | 25.34.1074 |     | [     | 2    |            | Costa, Femando (1975)<br>Craca, Marcello (1974) - LKS            |
| В                | Ballerger, Jonas       |     |         |         | 1.001 |    | 10201248  | (BARK)     | 12.21.1002 |     | [     | 2    | 🗆 🖬        | Czaja, Jürgen (1962)                                             |
| 9                | Bross, Hans            |     |         |         | LAD   |    | 10710808  | 138543     | 10.10.1007 |     | [     | 2    | □ <b>t</b> | Czaja, Paul (2003) - LK19                                        |
| 10               | Anena Laurenti         | -   | -       |         | 1823  |    | 10051278  | 402575     | 12.27 1886 |     | [     | 2    | 🗆 🖻        |                                                                  |
| 11               | Bernium Herbert        |     |         |         | 1423  |    | -         | 100.00     | 28-21 1000 |     | [     | 2    | 🗆 🖬        | als Spieler mit Rang                                             |
| 12               | Diffrant Marcal        |     |         |         | 1421  |    | 102211044 | 100818     | 23.62 1993 |     | [     | 2    |            | O nur als Mannschaftsführer                                      |
| 13               | Bohmant, Jan           |     |         |         | 1421  |    | 10000375  | 385874     | 12.08.1988 |     | [     | 2    | □ 🖬        |                                                                  |
|                  |                        |     |         |         |       |    |           |            |            |     |       |      |            |                                                                  |

- 1. wählen Sie den Spieler, den Sie einfügen möchten, aus
- 2. geben Sie bei "als Spieler mit Rang" die gewünschte Position ein
- 3. klicken Sie auf "einfügen"

#### Spieler aus Mannschaftsspielgemeinschaft (MSG) hinzufügen

Um einen Spieler aus einem an der MSG beteiligten Verein(e) hinzuzufügen, gehen Sie wie folgt vor:

| 10      | the second contract and the |    |      |     |         |          |           |              |   |   |            |     | aiolaomoine chaft                     |
|---------|-----------------------------|----|------|-----|---------|----------|-----------|--------------|---|---|------------|-----|---------------------------------------|
| 17      | April, Paul                 | 14 |      |     | LK23 🗋  | 10165553 | 111440160 | 07.08.2001   |   | 2 | □ 🖬        | 3   | beigemeinschaft                       |
| 18      | Arena, Laurent              | н  | FRA. |     | UK25 [] | 10453278 | 402575    | 12.07.1866 A |   | 2 |            |     | intracht Frankfurt (02003) 🗸          |
| 19      | Bovet, Katheirz             | н  |      |     | UKZ9 [] | 13011540 | 7379      | 11.10.1039   |   | 2 | □ 🖬        | U   | Verein auswählen                      |
| 20      | Bruckmann, Gerd             | н  |      |     | UK23 [] | 14850086 | 45718     | 05.05.1948   |   | 2 | 🗆 🖬        |     | Regelkonform   <u>alle Mitglieder</u> |
| 21      | Benhard, Herbert            | ы  |      |     | LK23    | 15011501 | 95549     | 28.01.1950   |   | 2 | □ 🖬        |     | der, Tom (2003) - LK23                |
| 22      | Billiner, Marcel            | н  |      |     | LK23 🗋  | 19201544 | 155918    | 23.02.1992   |   | 2 | □ 🖬        |     | Ivens. Oskar (2003) - LK11            |
| 23      | Bohmert, Jan                | н  |      |     | UK23 [] | 18995678 | 360674    | 12.08.1989   |   | 2 | 🗆 🖬        | 2   | ngerjärk Andres (1984) - LK3          |
| 24      | Betela, Carlos Adrian       | N  |      |     | LK23    | 10834994 | 111594033 | 17.07.2008   | 3 | 2 | □ <b>t</b> |     | nsalmo (Italii, Richard (1994)        |
| Sortier | en nach: Rang VJ            |    | DGR  | /LK |         |          |           |              |   | L | ischen     | al: | s Spieler mit Rang 👔                  |
|         |                             |    |      |     |         |          |           |              |   |   |            |     | << Einfügen 3                         |

1. wählen Sie im Dropdown-Menü rechts unter **Spielgemeinschaft** den gewünschten Verein aus und klicken Sie aus "Verein auswählen"

2. wählen Sie den gewünschten Spieler aus

3. geben Sie bei "als Spieler mit Rang" die gewünschte Position ein und klicken Sie auf "einfügen"

#### **NEU: Gastspieler hinzufügen**

Da die Wintermedenrunde ohne Berücksichtigung von Spiellizenzen auskommt, ist es hier möglich sogenannte Gastspieler/innen hinzuzufügen. Vorteil ist, dass die Spieler/innen nicht erst als Mitglied im Verein angelegt werden müssen. Man kann darüber hinaus auch Spieler/innen aus den anderen Landesverbänden hinzufügen – natürlich nur, wenn diese dort keine Wintermedenrunde spielen. Und so gehen Sie vor:

| 33 | Buchner, Frank     |       |   | 1K23 🗌 | 17611053 | 102913    | 06.03.1976   | P | □ <b>t</b> | Gastspieler                                                 |
|----|--------------------|-------|---|--------|----------|-----------|--------------|---|------------|-------------------------------------------------------------|
| 34 | Bratzler, Ruediger | N     |   | LK29 门 | 14445192 | 132366    | 05.04.1944   | ß | □ 🖬        | Verband: HIV V                                              |
| 36 | Apel, Paul         | 11    |   | UK23 🗌 | 10185553 | 111445158 | 07.08.2001   | P | 🗆 🖬        | Dischoff                                                    |
| 38 | Arena, Laurent     | N FRA |   | LK23 🗌 | 16653278 | 402575    | 13.07.1966 A | 2 | 🗆 🖬        | Michael                                                     |
| 37 | Bovet, Kartheirs   | 14    |   | UK23 🗌 | 13911549 | 7379      | 11.10.1939   | 2 | □ <b>□</b> | als Snieler mit Rang 41                                     |
| 38 | Bruckmann, Gerd    | 8     |   | UK23 🗌 | 14850085 | 45718     | 05.05.1948   | P | □ <b>1</b> | <pre><s einfügen<="" pre="" spieler="" suchen=""></s></pre> |
| 38 | Benhard, Herbert   | 8     |   | LK23 🗌 | 15011501 | 90549     | 26.01.1950   | P | □ <b>û</b> | - opiciel such children agen                                |
| 40 | Billinet, Marcell  | 74    | - | UK23 🗌 | 18201544 | 155916    | 25.02.1992   | D | □ <b>û</b> |                                                             |

1. wählen Sie im Dropdown-Menü rechts unter **Gastspieler** den Verband aus, aus dem der/die Spieler/in kommt (z.B. BTV = Bayrischer Tennis-Verband)

2. geben Sie die Vereinsnummer bzw. den vollständigen Vereinsnamen ein (z.B. 01215 oder TC 1970 Groß-Zimmern)

- 3. geben Sie den vollständigen Nach- und Vornamen ein
- 4. geben Sie bei "als Spieler mit Rang" die gewünschte Position ein
- 5. klicken Sie auf "Spieler suchen/einfügen"

Sie haben alle gewünschten Spieler/innen eingefügt? Dann haken Sie nun in der Spalte "MF" die Spieler/innen an, die Mannschaftsführer sein sollen und klicken Sie auf "Weiter".

### Mannschaftsführer/in bearbeiten

Nach Bearbeitung der namentlichen Meldung gelangen Sie im nächsten Schritt zur Bearbeitung der Mannschaftsführer/innen.

| -2.1.1. Vervollständig       | ung der Daten der Mannschaftsfü    | ührer                                         |                       |                                 |                                                        |
|------------------------------|------------------------------------|-----------------------------------------------|-----------------------|---------------------------------|--------------------------------------------------------|
| Bitte ergänzen Sie mi        | ndestens eine Telefonnummer un     | nd F-Mail Adresse der rot markier             | ten                   |                                 |                                                        |
| Mannschaftsführer un         | ud überprüfen Sie die Daten der ar | nderen Mannschaftsführer                      |                       |                                 |                                                        |
| Daten von Mannschaf          | ftsführer aus einer Spieldemeinsc  | chaft können nicht bearbeitet werd            | den!                  |                                 |                                                        |
| Bitte wenden Sie sich        | bei notwendigen Änderungen an      | den Verein, mit dem Sie eine                  |                       |                                 |                                                        |
| Spielgemeinschaft ei         | ngegangen sind!                    |                                               |                       |                                 |                                                        |
|                              |                                    |                                               |                       |                                 |                                                        |
| Hinweis zur Bearbeitu        | ing                                |                                               |                       |                                 |                                                        |
| *                            | diese Angaben sind v               | verpflichtend                                 |                       |                                 |                                                        |
| +                            | eine dieser Angaben                | ist verpflichtend                             |                       |                                 |                                                        |
|                              |                                    |                                               |                       |                                 |                                                        |
| Mannschaftsführer            |                                    |                                               |                       |                                 |                                                        |
| Barthal, Jing                |                                    |                                               |                       |                                 |                                                        |
| Tel. Privat <mark>+</mark>   |                                    | veröffentlichen $\sim$                        | Fax                   |                                 | veröffentlichen $\sim$                                 |
| Tel. Mobil <mark>+</mark>    | 0152-29950506                      | veröffentlichen $\sim$                        | E-Mail <mark>*</mark> | joerg hartheight-tennis.de      | veröffentlichen v                                      |
| Tel. Geschäft <mark>+</mark> |                                    | veröffentlichen ~                             |                       | Dreine E-Mail vorhanden         |                                                        |
| PLZ                          | 61361                              | nicht veröffentlichen 🗸                       | Ort                   | Fredrichadorf                   | nicht veröffentlichen 🗸                                |
| Straße                       | Hertherpolt 2                      | nicht veröffentlichen 🗸                       |                       |                                 |                                                        |
| Personenbezogene             | 📆 Informationen zur Verarbeitu     | ing personenbezogener Daten                   |                       |                                 |                                                        |
| Daten*                       | Ich habe die Information zur       | Verarbeitung personenbezogenei                | r Daten erhal         | ten und werde diese It. EU-DSGV | O Artikel 14 innerhalb eines                           |
|                              | Monats der betroffenen Person      | zur Kenntnisnahme weiterreiche                | n.                    |                                 |                                                        |
|                              | Gesetzt von System am 25.05.2      | 018                                           |                       |                                 |                                                        |
| Atteans, Bosto               |                                    |                                               |                       |                                 |                                                        |
| Tel. Privat <mark>+</mark>   | 069-50684736                       | veröffentlichen $\sim$                        | Fax                   |                                 | nicht veröffentlichen ${\scriptstyle\bigtriangledown}$ |
| Tel. Mobil <mark>+</mark>    | 0172 7950112                       | veröffentlichen $\sim$                        | E-Mail <mark>*</mark> | bods alvens@me.com              | veröffentlichen $\lor$                                 |
| Tel. Geschäft <mark>+</mark> |                                    | nicht veröffentlichen ${\scriptstyle\bigvee}$ |                       | keine E-Mail vorhanden          |                                                        |
| PLZ                          | 80218                              | nicht veröffentlichen $ \smallsetminus $      | Ort                   | Franklut                        | nicht veröffentlichen ${\scriptstyle\bigvee}$          |
| Straße                       | Bumenoltasse 10                    | nicht veröffentlichen $$                      |                       |                                 |                                                        |
|                              |                                    |                                               |                       |                                 |                                                        |
|                              |                                    |                                               |                       |                                 |                                                        |
| - 2.1.2. Zuordung der I      | Mannschaftsführer zur Mannsch      | aft und Infos                                 |                       |                                 |                                                        |
|                              |                                    |                                               |                       |                                 |                                                        |
| Mannschaft                   | Mannschaftsführer                  | Infos für gegnerische                         | Mannschaften          | c.                              |                                                        |
| Herren (2er)                 | Barthel, Jörg 🕞                    |                                               |                       |                                 |                                                        |
|                              |                                    |                                               |                       |                                 |                                                        |
|                              |                                    |                                               |                       |                                 |                                                        |
| Herren II (2er)              | Abrana, Bodo 🥌                     |                                               |                       |                                 |                                                        |

Hier können Sie nun die Daten der Mannschaftsführer/innen bearbeiten. Sie können ebenfalls einstellen, welche Angaben im öffentlichen Bereich abgebildet werden sollen/dürfen.

Hinweis: Sind die Felder grau hinterlegt, haben Sie eine/n Spieler/in eines MSG-Partnervereins bzw. eine/n Gastspieler/in als Mannschaftsführer/in ausgewählt. In diesem Fall kann nur der zugehörige Verein die Daten aktualisieren.

Klicken Sie "Weiter" und im nächsten Schritt auf "Speichern". Sie können sich nun die endgültige Meldung als PDF abspeichern bzw. ausdrucken.

Bei weiteren Fragen kontaktieren Sie bitte den zuständigen Mitarbeiter Jan Duut.